## COMMENT FAIRE SA DEMANDE DE RETRAITE EN LIGNE

|                     | retraitesdeletat.gouv.fr                                                                                                    |
|---------------------|----------------------------------------------------------------------------------------------------|
| D 🔒 http            | s//retraitesdeletat.gouv.fr C Q, Rechercher 🖈 🖻 🖁 募 - 80 % + 🎓                                                                                                    |
|                     | Technichen         Q           Inneuering         Interfaire des Endetectus, gouv.fr         Q           Interfaire des Endetectus, gouv.fr         Unit des Endetectus, gouv.fr         Q           Interfaire des Endetectus, gouv.fr         Unit des Endetectus, gouv.fr         Q           Interfaire des Endetectus, gouv.fr         Unit des Endetectus, gouv.fr         Q           Interfaire des Endetectus, gouv.fr         Unit des Endetectus, gouv.fr         Q |
|                     | Accueil Actif Retraité Décis Invalidité Professionnels                                                                                                    |
|                     | Covers sort mes drote 7<br>Jracedee à la demande de organt à la retraite                                                                                                    |
| Cliquer sur « J'acc | ède à la demande de départ à la retraite ».                                                                                                    |
|                     | Accueil         Actif         Retraité         Décès         Invalidité         Professionnels           Accueil > Actif > Je demande ma retraite > Quelles sont les forma         Contraine de mande ma retraite > Quelles sont les forma         Contraine de mande ma retraite > Quelles sont les forma         Contraine de mande ma retraite > Quelles sont les forma                                                                                                    |
|                     | Quelles sont les formalités à accomplir pour obtenir ma retraite de l'Etat ?                                                                                                    |
|                     | 팽 PDF 👌 Imprimer                                                                                                    |
|                     | Attention, la procédure dépend de votre employeur !                                                                                                    |
|                     | Depuis le 1er janvier 2013, une nouvelle procédure de demande de retraite est mise en place progressivement. Votre<br>administration l'a peut-être déjà adoptée.                                                                                                    |
|                     | Avec la nouvelle procédure, vous effectuez votre demande de retraite en ligne directement auprès du Service des Retraites<br>de l'Etat. Elle vous garantit une transmission de votre demande et de vos pièces justifivatives totalement sécurisée et vous                                                                                                    |
|                     | délivre immédiatement un accusé de réception.                                                                                                    |
|                     | Le formulaire de demande de pension est différent selon que votre <u>employeur</u> a déjà adopté ou non cette<br>nouvelle procédure.                                                                                                    |
|                     | Afin d'éviter tout risque de rupture de paiement entre votre dernier traitement d'activité et le premier versement de votre retraite, il est conseillé de présenter votre demande de pension au moins six mois avant la date à laquelle vous souhaitez cesser votre activité.                                                                                                    |
|                     | Votre employeur a adopté la demande de retraite en ligne                                                                                                    |
|                     | Consultez <u>la liste de employeurs ayant adopté la demande de retraite directe en ligne</u>                                                                                                    |
|                     | ou<br>ou<br>vous étes détaché auprès de cet employeur d'ous souhaitez que votre pension de retraite soit calculée sur le grade que                                                                                                    |
|                     | vous defenérz dans cette administration ou cet établissement d'accueil,<br>vous bénéficiez de la demande en ligne de départ à la retraite qui vous garantit la sécurité de la transmission de votre<br>demande a la défunerace d'une activité de récordine                                                                                                    |
|                     | Vous avez la dossibilité d'être aidé afin de constituer votre dossier de demande de retraite. Tout au long de la procédure, vous pouvez obtenir des informations sur le <u>traitement</u> de votre dossier et les échéances auprès de nos experts retraite.  Appelez au 02 40 08 87 65                                                                                                    |
|                     | Demande directe de retraite<br>Je demande ma retraite en ligne                                                                                                    |
|                     | Je demande ma retraite en ligne                                                                                                    |
|                     | C'est important<br>La demande de retraite en ligne est réservée aux fonctionnaires relevant d'une administration ayant adopté<br>la nouvelle procédure de départ à la retraite.                                                                                                    |
|                     | Les départs anticipés à la retraite au titre de l'invalidité ne sont pas concernés par cette<br>procédure                                                                                                    |
|                     | Ne sont pas concernés les fonctionnaires et les magistrats demandant un départ anticipé à la retraite au titre de l'invalidité.                                                                                                    |
|                     | Le depart anticipe au titre de invaluite concerne trois types de situation : <ul> <li>la mise à la retraite pour invalidité en raison d'incapacité permanente à l'exercice de toute fonction à l'Etat, que l'invalidité entimotable con qui service</li> </ul>                                                                                                    |
|                     | <ul> <li>In départ anticipé en raison d'une invalidité contractée pendant une période durant laquelle le fonctionnaire<br/>n'acquérait pas de droits à pension de l'Etat et qui le place dans l'impossibilité d'exercer une quelconque profession,</li> </ul>                                                                                                    |
|                     | <ul> <li>le départ anticipé à la retraite en raison de la situation du conjoint atteint d'une invalidité le plaçant dans<br/>l'impossibilité d'exercer une quelconque profession.</li> </ul>                                                                                                    |
|                     | Si vous êtes dans une de ces situations, vous devez vous rapprocher de votre service des ressources humaines et<br>demander votre retraite à raide du formulaire "Demande de retraite d'un fonctionnaire de l'Etat, d'un magistrat ou d'un<br>militaire au titre de l'invalidité "CEPER n° 1569A" Unicombite dans benanse "musiatifica".                                                                                                    |
|                     | Comment remplir ma demande de retraite en ligne ?                                                                                                    |
|                     | Le formulaire de demande de départ à la retraite en ligne comporte cinq phases :<br>Etape préliminaire : vous réunissez et numérisez ou photographiez les pièces justificatives exigées ;                                                                                                    |
|                     | Etapes 1 à 5 : selon votre situation, vous complétez les informations qui vous sont demandées ;     Etape 6 : vous joignez les pièces justificatives nécessaires à votre demande ;                                                                                                    |
|                     | Etape 7 : le récapitulatif de votre saisie vous est présenté ;                                                                                                    |

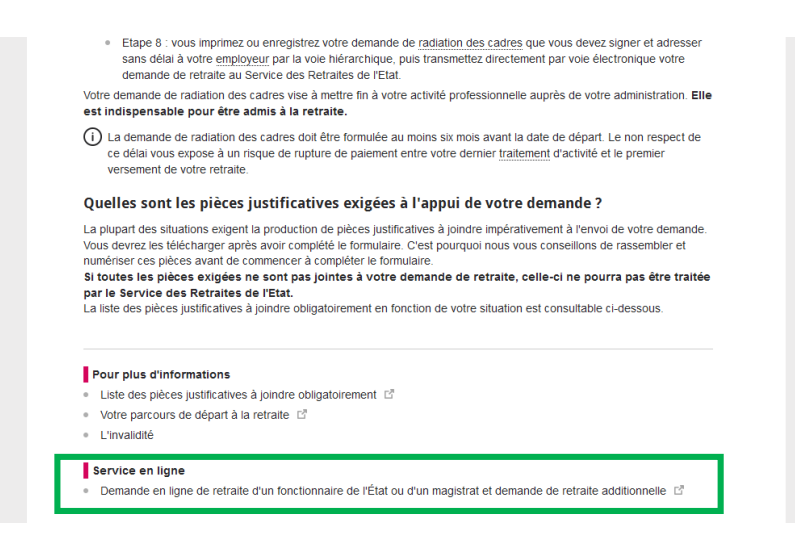

## SAISIE DE LA DEMANDE DE RETRAITE EN 9 ETAPES :

ETAPE 1 : saisie de l'administration employeur

ETAPE 2 : saisie de l'identité et de l'adresse

ETAPE 3 : saisie des compléments d'identité

ETAPE 4 : saisie des enfants

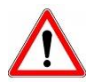

S'il y a un seul enfant à saisir, compléter la rubrique enfant et cliquer sur « Valider et continuer ». Cela permet de passer directement à l'étape 5.

En revanche, si plusieurs enfants doivent être saisis, il convient de compléter la rubrique pour le premier enfant puis cliquer sur « **valider** ». Vous avez ainsi la possibilité d'ajouter d'autres enfants.

Lorsque tous les enfants sont saisis, cliquer sur « valider et continuer » ce qui clôt la rubrique et passe à l'étape suivante (saisie de votre situation administrative et de départ).

| normation obligatoric                                                      |                                  |                                           |                |         |
|----------------------------------------------------------------------------|----------------------------------|-------------------------------------------|----------------|---------|
|                                                                            |                                  |                                           |                |         |
|                                                                            |                                  |                                           |                |         |
| Sont pris en considération les enfan                                       | ts :                             |                                           |                |         |
| <ul> <li>dont la filiation est légalement établie or</li> </ul>            | u adoptifs du pensionné ou       | de son conjoint.                          |                |         |
| <ul> <li>pour lesquels vous versez une pension</li> </ul>                  | alimentaire.                     |                                           |                |         |
| <ul> <li>ayant fait l'objet d'une delegation de l'a</li> </ul>             | utorite parentale en faveur      | du pensionne ou de son co                 | onjoint.       |         |
| <ul> <li>places sous tutelle du pensionne ou de<br/>permanente.</li> </ul> | son conjoint si celle-ci s es    | t accompagnee de la gardi                 | e enective et  |         |
| <ul> <li>recueillis par le pensionné ou son conjointe</li> </ul>           | oint s'il justifie en avoir assu | mé la charge effective et p               | ermanente au s | ens des |
| prestations sociales.                                                      |                                  |                                           |                |         |
|                                                                            |                                  |                                           |                |         |
|                                                                            |                                  |                                           |                |         |
| Nom *                                                                      |                                  |                                           |                |         |
| Prénom *                                                                   |                                  |                                           |                |         |
|                                                                            |                                  |                                           |                |         |
| Date de naissance                                                          |                                  |                                           |                |         |
|                                                                            |                                  | (AAAA\MM\LL)                              |                |         |
| Si décédé, date du décès                                                   |                                  |                                           |                |         |
|                                                                            |                                  | (JJ/MM/AAAA)                              |                |         |
|                                                                            |                                  |                                           |                |         |
|                                                                            |                                  | (AAAA\MM\LL)                              |                |         |
|                                                                            | Filiation                        | •                                         |                |         |
| Lien *                                                                     |                                  |                                           |                |         |
| Lien *<br>Nom de l'autre parent                                            |                                  |                                           |                |         |
| Lien *<br>Nom de l'autre parent                                            |                                  |                                           |                |         |
| Lien *<br>Nom de l'autre parent<br>Enfant à charge du *                    |                                  | (1)////////////////////////////////////   |                |         |
| Lien *<br>Nom de l'autre parent<br>Enfant à charge du *                    |                                  | (AAAAMM/LL)                               |                |         |
| Lien *<br>Nom de l'autre parent<br>Enfant à charge du *<br>au              |                                  |                                           | )              |         |
| Lien *<br>Nom de l'autre parent<br>Enfant à charge du *<br>au              |                                  |                                           | )              |         |
| Lien *<br>Nom de l'autre parent<br>Enfant à charge du *<br>au              |                                  | (AAAAMMULL)<br>(AAAAMMULL)<br>(AAAAMMULL) | )              |         |
| Lien *<br>Nom de l'autre parent<br>Enfant à charge du *<br>au              |                                  |                                           | ,              | Volidor |

Saisie d'un deuxième enfant en cliquant sur « Valider » OU

s'il n'y a pas d'autre enfant à saisir, cliquer sur « Valider et continuer » pour passer à l'étape suivante.

ETAPE 7 : récapitulatif de saisie

## ETAPE 8 : document à envoyer à votre employeur

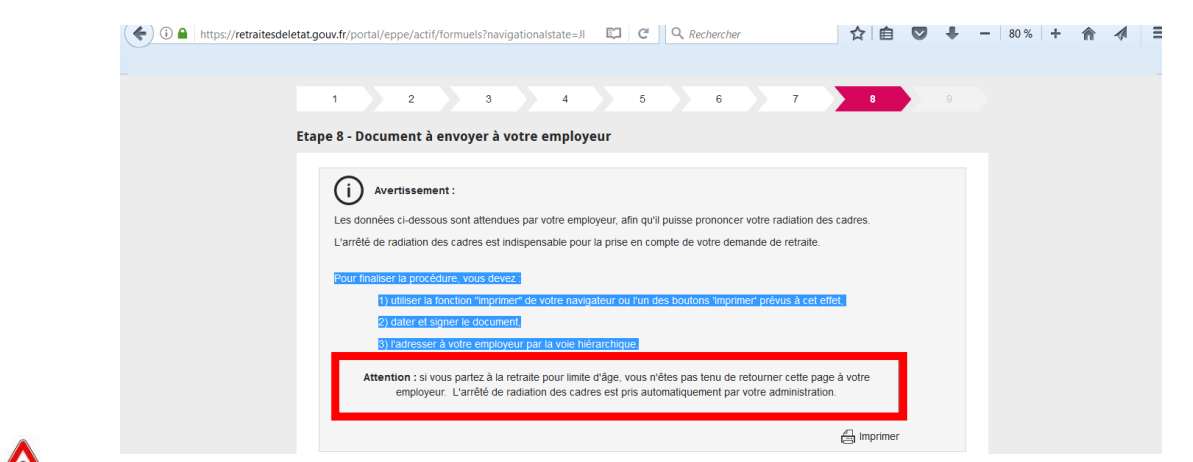

Si vous partez à la retraite pour limite d'âge, <u>ne pas tenir compte de cet encadré</u> : le document imprimé doit être transmis au bureau des pensions.

| Madame                                                                   |                                                                      |      |
|--------------------------------------------------------------------------|----------------------------------------------------------------------|------|
| Nom d'usage :                                                            |                                                                      |      |
| Né(e)                                                                    |                                                                      |      |
| à:                                                                       |                                                                      |      |
| Numéro de sécurité sociale                                               |                                                                      |      |
| Vos coordonnées                                                          |                                                                      | _    |
|                                                                          |                                                                      |      |
|                                                                          |                                                                      |      |
| N° de téléphone professionnel                                            |                                                                      |      |
| N° de téléphone personnel portable                                       |                                                                      |      |
| Adresse messagerie professionnelle :                                     |                                                                      |      |
| Adresse messagerie personnelle : i                                       |                                                                      |      |
| Votre situation administrative                                           |                                                                      | _    |
| Administration employeur : education nationale                           |                                                                      |      |
| Grade                                                                    |                                                                      |      |
| Affectation : académie de bordeaux                                       |                                                                      |      |
|                                                                          |                                                                      |      |
| Votre demande de départ à la retraite                                    |                                                                      | _    |
| Date de radiation des cadres prévue                                      |                                                                      |      |
| Motif de départ à la retraite                                            |                                                                      |      |
|                                                                          |                                                                      |      |
| Le                                                                       | Signature                                                            | 7    |
|                                                                          |                                                                      |      |
|                                                                          |                                                                      |      |
| 1771 L'ai bian pracédé à l'impraccian au à l'apresistrement de cette pag | a à dectination de man empleueur (cauf ci is no quis pas concerné) * |      |
| Vi s'ai bien procede a minpression du a remegiscrement de certe pag      | e a descination de mon employeur (saur si je ne suis pas concerne)   |      |
|                                                                          |                                                                      |      |
| Retour                                                                   | Imprimer Valider et continu                                          | iuer |
|                                                                          |                                                                      |      |
|                                                                          | <b>X</b>                                                             |      |

Il est IMPERATIF d'imprimer le récapitulatif avant de valider.

Le document imprimé est à dater et signer puis à adresser au Bureau des pensions.

## **ETAPE 9** : confirmation de l'envoi

Un accusé réception du SRE est envoyé par mail.